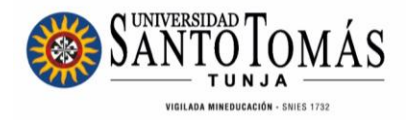

## INSTRUCTIVO EVALUACIÓN DOCENTE SAC Pregrado y Posgrado Decanos, Directores de Departamentos

Académicos y Directores de Posgrado

Unidad de Desarrollo Curricular y Formación Docente 2024

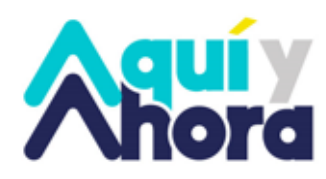

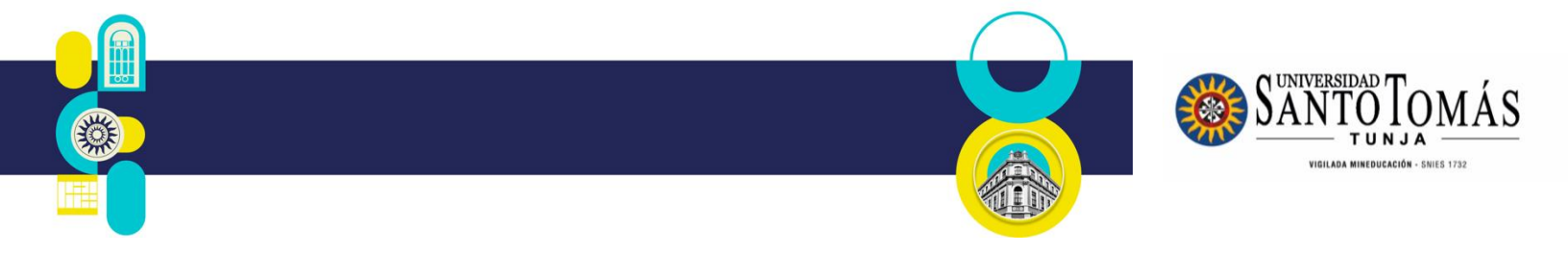

INSTRUCTIVO Evaluación Docente SAC

Decanos, Directores de Departamentos Académicos y Directores de Posgrado

Para realizar la evaluación docente a través del SAC, siga los siguientes pasos:

1. Ingrese con sus credenciales de acceso en: <u>http://oas.usta.edu.co:8080/sgacampus/</u>

2.

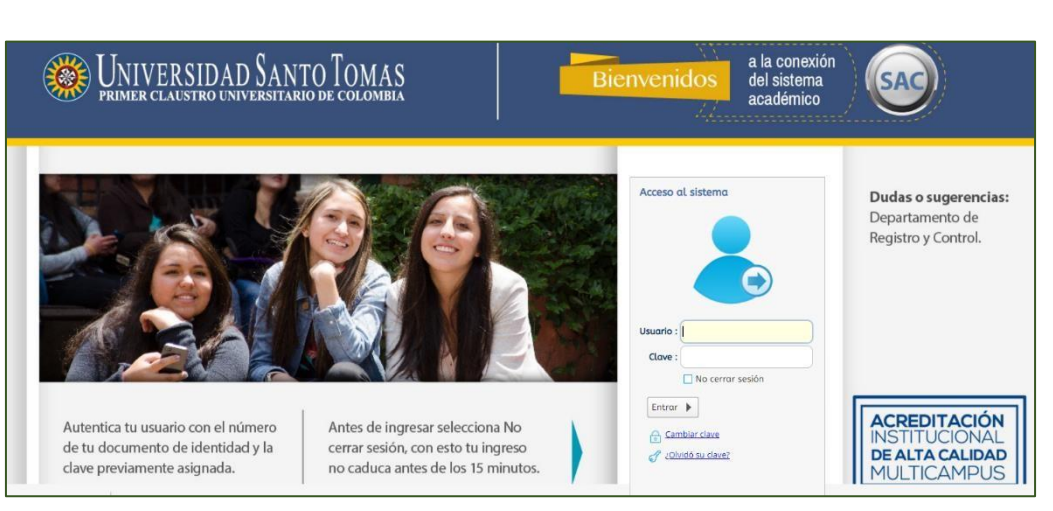

3. Seleccione el perfil Decano/Director Programa y el Periodo Académico actual

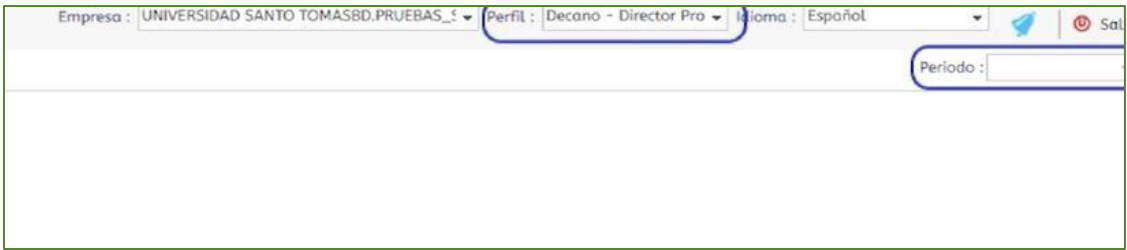

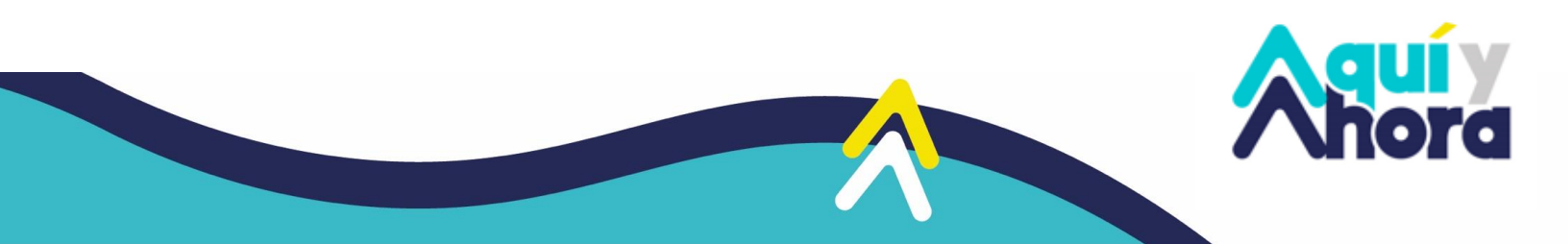

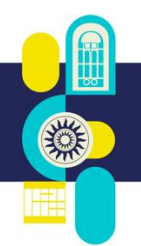

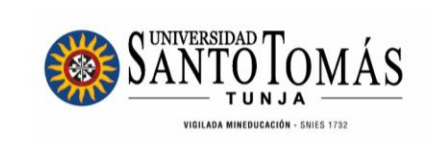

4. Seleccione Registro de Encuestas por evaluador

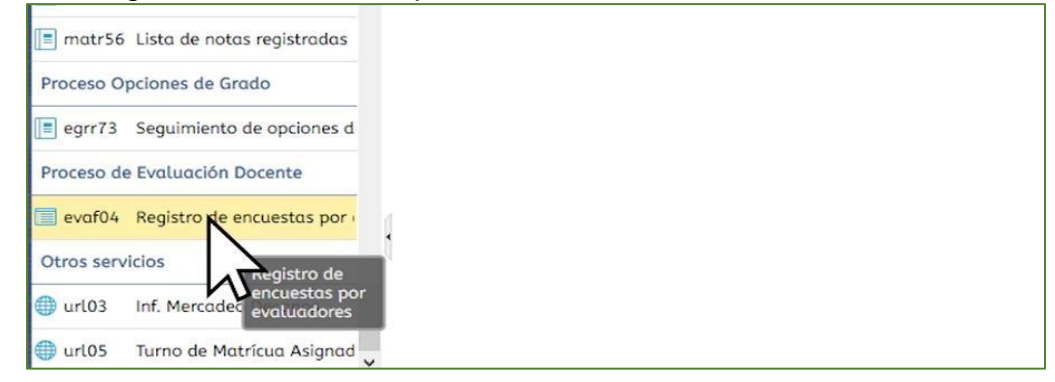

5. Seleccione cada docente adscrito al programa académico

|             |               | 1 Contraction of the second second se |                     | Ϋ́                      | ſ          |       | Q   |
|-------------|---------------|----------------------------------------------------------------------------------------------------|---------------------|-------------------------|------------|-------|-----|
| Est Periodo | Identificació | ón Nombre del docente                                                                                                    | Cód.<br>dependencia | Área de<br>conocimiento | Encuesta   |       |     |
| 0           | 80408328      | ACOSTA RODRIGUEZ HERNANDO ALBERT                                                                                                    | 77400501            |                         | Directivos | (25%) | ^   |
| 0           | 52415318      | BALLESTEROS SALCEDO CLAUDIA MARCE                                                                                                    | 77400501            |                         | Directivos | (25%) |     |
| •           | 79521955      | RUSSI SUAREZ GUSTAVO SEGUNDO                                                                                                    | 77400501            |                         | Directivos | (25%) |     |
| 0           | 52075219      | GARCIA HERRERA LUCY MERCEDES                                                                                                    | 77400501            |                         | Directivos | (25%) | 4   |
| 0           | 80762788      | BALLEN RODRIGUEZ JUAN SEBASTIAN                                                                                                    | 77400501            |                         | Directivos | (25%) | U v |
| <           |               |                                                                                                    |                     |                         |            |       | >   |

6. Responda cada pregunta del cuestionario

## Variables

| COMUNICACIÓN (41.18%)                                                                                                    |         |   |
|----------------------------------------------------------------------------------------------------|---------|---|
| Establece canales de comunicación suficientes con los estudiantes, compañeros de trabajo y<br>decanatura, a través de diferentes recursos tecnológicos.                                              | Siempre | * |
| Los canales y recursos utilizados con estudiantes, compañeros de trabajo, decanatura y<br>directivos le permiten una comunicación efectiva.                                                          | Siempre | • |
| La comunicacion e información generada es suficiente y completa para permitir el logro de los<br>objetivos de la facultad o unidad académica.                                                        | Siempre | - |
| El diálogo que genera con y hacia los estudiantes, compañeros de trabajo y decanatura, se<br>basa en el respeto, el buen trato y la coherencia entre el tema a tratar y los resultados<br>esperados. | Siempre |   |
| los aportes del docente son constructivos y favorecen al mejoramiento continuo de los<br>procesos                                                                                                    | Siempre | • |
| La comunicación con y hacia los estudiantes, coordinadores de unidades, decanatura, se<br>desarrolla en los tiempos establecidos y planeados.                                                        | Siempre | • |
| El docente hace entrega oportuna de los compromisos académico - administrativos.                                                                                                    | Siempre | * |

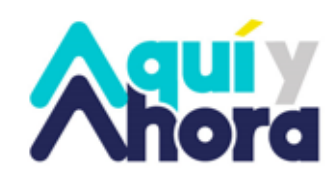

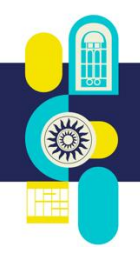

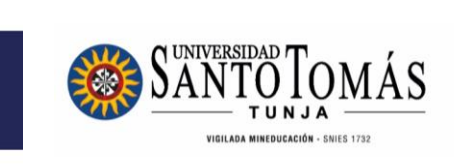

7. Registre observaciones, recomendaciones o comentarios y dé click en finalizar evaluación

| bservaciones                     | <br> |  |  | _ |
|----------------------------------|------|--|--|---|
| OBSERVACIONES Y/O<br>COMENTARIOS |      |  |  |   |
|                                  |      |  |  |   |
|                                  |      |  |  |   |
|                                  |      |  |  |   |
|                                  |      |  |  |   |
|                                  |      |  |  |   |
|                                  |      |  |  |   |
|                                  |      |  |  |   |

8. Si respondió a todas las preguntas, dé click en OK

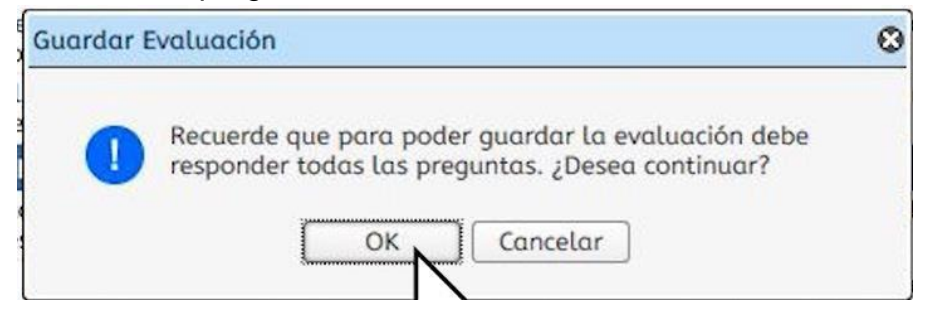

9. Repita desde el paso 4, para cada Docente adscrito al Programa.

Si presenta inconvenientes, comuníquese con la Unidad de Desarrollo Curricular y Formación Docente, a los correos electrónicos <u>formacion.docente@ustatunja.edu.co</u> y/o <u>prof.docente@ustatunja.edu.co</u>

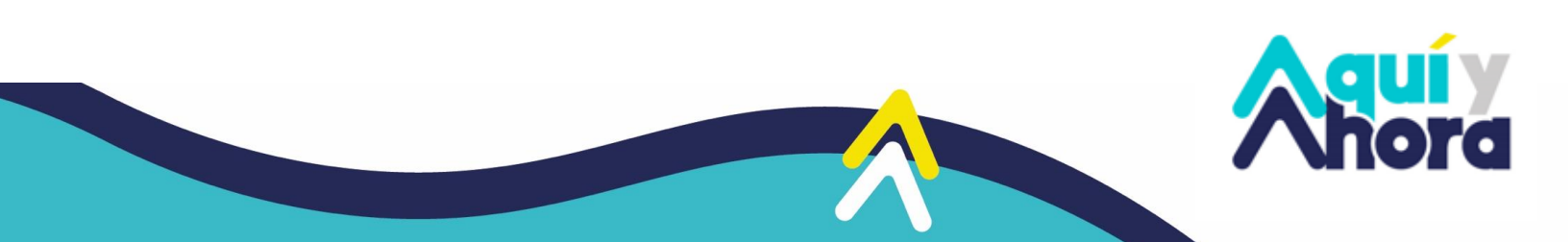